## Содержание

| Инструкция по настройке Mozilla Thunderbird | 2 |
|---------------------------------------------|---|
| Ошибка TLS                                  | 3 |

## Инструкция по настройке Mozilla Thunderbird

id.nstu.ru - портал для получения единой учетной записи support@ciu.nstu.ru - техническая поддержка

Чтобы добавить почтовый ящик корпоративной почтовой системы НГТУ в Mozilla Thunderbird необходимо выполнить следующую последовательность действий:

Для запуска мастера добавления учетных записей нажмите «Файл» → «Создать» → «Настроить мою учетную запись почты» в верхнем меню программы. В открывшемся окне «Настройка учетной записи почты» заполните поля «Ваше имя», «Адрес эл. почты» и введите свой пароль. Получатели писем будут видеть Ваше имя в поле «От», поэтому укажите Ваше полное ФИО. Поставьте галочку «Запомнить пароль», если вы хотите чтобы почтовая программа сохранила Ваш пароль. Далее нажмите на кнопку «Продолжить», затем на появившуюся кнопку «Настроить вручную».

| Hac | тройка учётной за  | писи почты                                                   | × |
|-----|--------------------|--------------------------------------------------------------|---|
|     |                    |                                                              |   |
|     | Ва <u>ш</u> е имя: | Быков Игорь Валерьев Ваше имя, как оно отображается у других |   |
|     | Адрес эл. почты:   | i.bykov@corp.nstu.ru                                         |   |
|     | Пароль:            | ••••••                                                       |   |
|     |                    | ✓ Запом <u>н</u> ить пароль                                  |   |
|     |                    |                                                              |   |
|     |                    |                                                              |   |
|     |                    |                                                              |   |
|     | Поиск конфигура    | зции: Провайдер электронной почты 🍋                          |   |
|     |                    |                                                              |   |
|     |                    |                                                              |   |
|     |                    |                                                              |   |
|     |                    |                                                              |   |
|     |                    |                                                              |   |
|     |                    |                                                              |   |
|     | Hony and Hobyld y  |                                                              |   |
|     |                    |                                                              |   |

Для **входящей** почты укажите следующие параметры:

- Протокол: ІМАР
- Имя сервера: mail.nstu.ru
- Порт: 993
- SSL: SSL/TLS
- Аутентификация: Обычный пароль

Для исходящей почты укажите следующие параметры:

- Имя сервера: mail.nstu.ru
- Порт: **587**
- SSL: STARTTLS
- Аутентификация: Обычный пароль

| Ваще имя: Бык<br>Адрес эл. почты: i.by<br>Пароль: ••• | сов Игорь Ва<br>kov@corp.ns<br>Запом <u>н</u> ить па | лерьеві Ваше имя, как оно ото<br>tu.ru<br>ароль | бражается          | ч у других                 |   |                                                    |   |
|-------------------------------------------------------|------------------------------------------------------|-------------------------------------------------|--------------------|----------------------------|---|----------------------------------------------------|---|
| Входящая: II<br>Исходящая: SN                         | MAP 🔽                                                | Имя сервера<br>mail.nstu.ru<br>mail.nstu.ru     | Порт<br>993<br>587 | SSL<br>SSL/TLS<br>STARTTLS | • | Аутентификация<br>Обычный пароль<br>Обычный пароль | • |
| Имя пользователя:                                     |                                                      | i.bykov                                         |                    |                            | _ |                                                    |   |

## Ошибка TLS

Если у вас возникает ошибка при подключении связанная с работой TLS необходимо выполнить некоторые дополнительные настройки

×

Thunderbird

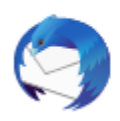

Heycтранимая ошибка TLS. Произошла ошибка рукопожатия или, возможно, версия TLS или сертификат, используемые сервером mail.nstu.ru, несовместимы.

1. Открываем скрытые настройки:

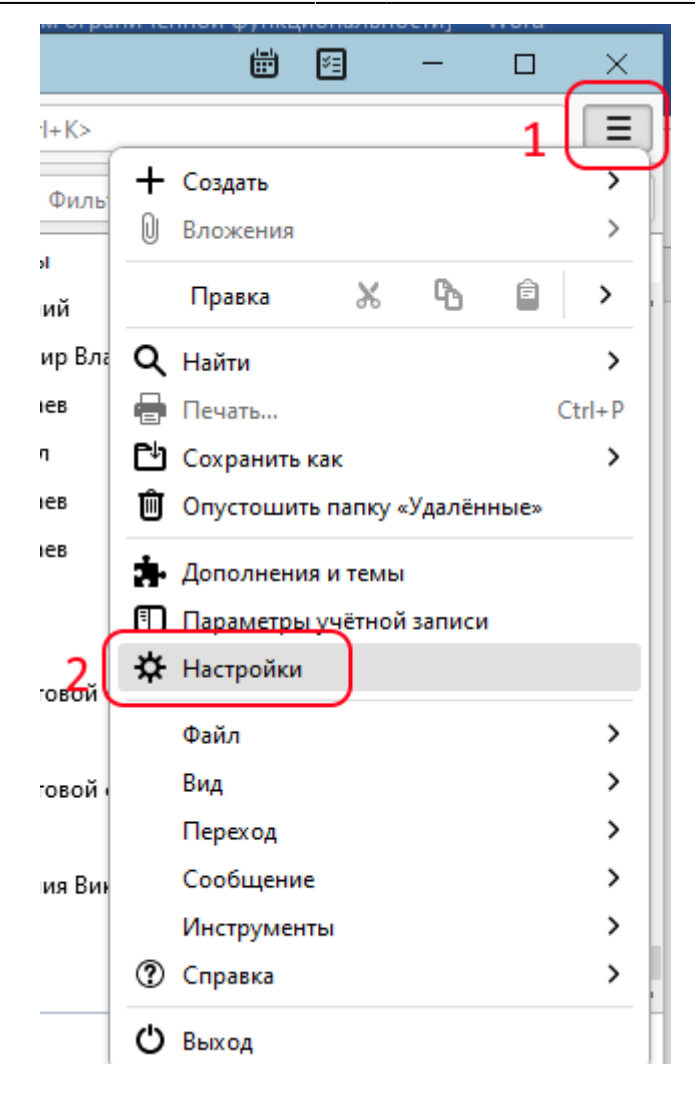

5/5

| Входящие - globa@corp.nstu.ri 🔆 | Настройки Х                                                                |                              |
|---------------------------------|----------------------------------------------------------------------------|------------------------------|
|                                 |                                                                            | Р Поиск в Настройках         |
| 🔅 Основные                      | <br>Настройка параметров соединения Thunderbird с Интернетом               | Н <u>а</u> строить           |
| 🖋 Составление                   |                                                                            |                              |
| Приватность и<br>защита         | Автономная работа                                                          |                              |
| 🖵 чат                           | Настройка параметров автономной работы                                     | А <u>в</u> тономная работа   |
|                                 |                                                                            |                              |
|                                 | Дисковое пространство<br>Ваш каш сейцас занимает на лиске 2.1 МБ           | Оцистить сейцас              |
|                                 | Отключить автоматическое управление кэшем                                  | <u>O</u> quicturb courac     |
|                                 | Использовать до 250 🔷 МБ на диске для кэша                                 |                              |
|                                 | 🗹 Сжимать все папки, если при <u>э</u> том освободится всего более 20 文 МБ |                              |
|                                 | ✓ Спра <u>ш</u> ивать каждый раз перед сжатием                             |                              |
|                                 | Индексация                                                                 |                              |
|                                 | ✓ Включить глобальный поиск и индексацию сообщений                         |                              |
|                                 | Тип хранидища сообщений для новых учётных записей: Каждая папка в отдельно | м файле (mbox) 🗸 🗸           |
|                                 | По возможности использовать аппаратное ускорение                           |                              |
| Параметры учётной<br>записи     |                                                                            | 3 Редакт <u>о</u> р настроек |
|                                 |                                                                            |                              |

- 2. Выставляем новые значения:
- security.tls.version.min = 2
- security.tls.version.max = 2
- security.tls.version.enable-deprecated = **true**

| Ø | Входящие - globa@corp.nstu 🛛 🔅 Настройки | ×   | 🗐 Расширенные настройки 🗙 | <b></b> | ×= | — |   | ×  |  |  |
|---|------------------------------------------|-----|---------------------------|---------|----|---|---|----|--|--|
| a | Q security.tls.version                   |     |                           |         |    |   |   |    |  |  |
|   | security.tls.version.enable-deprecated   | tru | ie                        |         |    |   | ⇒ | ŋ  |  |  |
|   | security.tls.version.fallback-limit      | 4   |                           |         |    |   | ø |    |  |  |
|   | security.tls.version.max                 | 2   |                           |         |    |   | ø | 'n |  |  |
|   | security.tls.version.min                 | 2   |                           |         |    |   | ø | ٦  |  |  |

From: https://kb.nstu.ru/ - База знаний НГТУ НЭТИ

Permanent link: https://kb.nstu.ru/it:mail:thunderbird?rev=1644814799

Last update: 2022/02/14 11:59

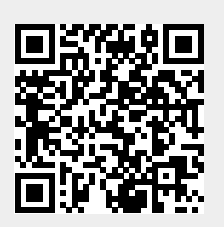